## **Installing Software Using Microsoft Software Center**

## What is Software Center?

Microsoft Software Center is an application that allows you to select available software to download to your computer on-demand.

Please note: laptops need to be connected to wired/wireless network in order to use the Software Center.

## Installing software

Below are instructions to help you install software automatically to your computer.

Launch Software Center

1. Go to Start -> All Programs

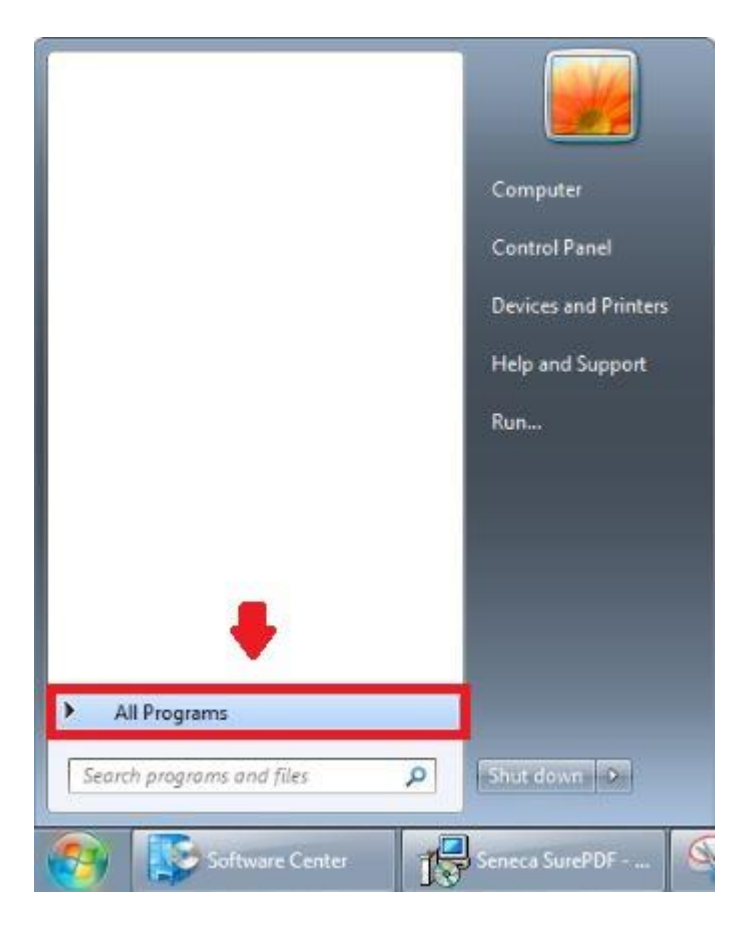

2. Click Microsoft System Center -> Configuration Manager -> Software Center

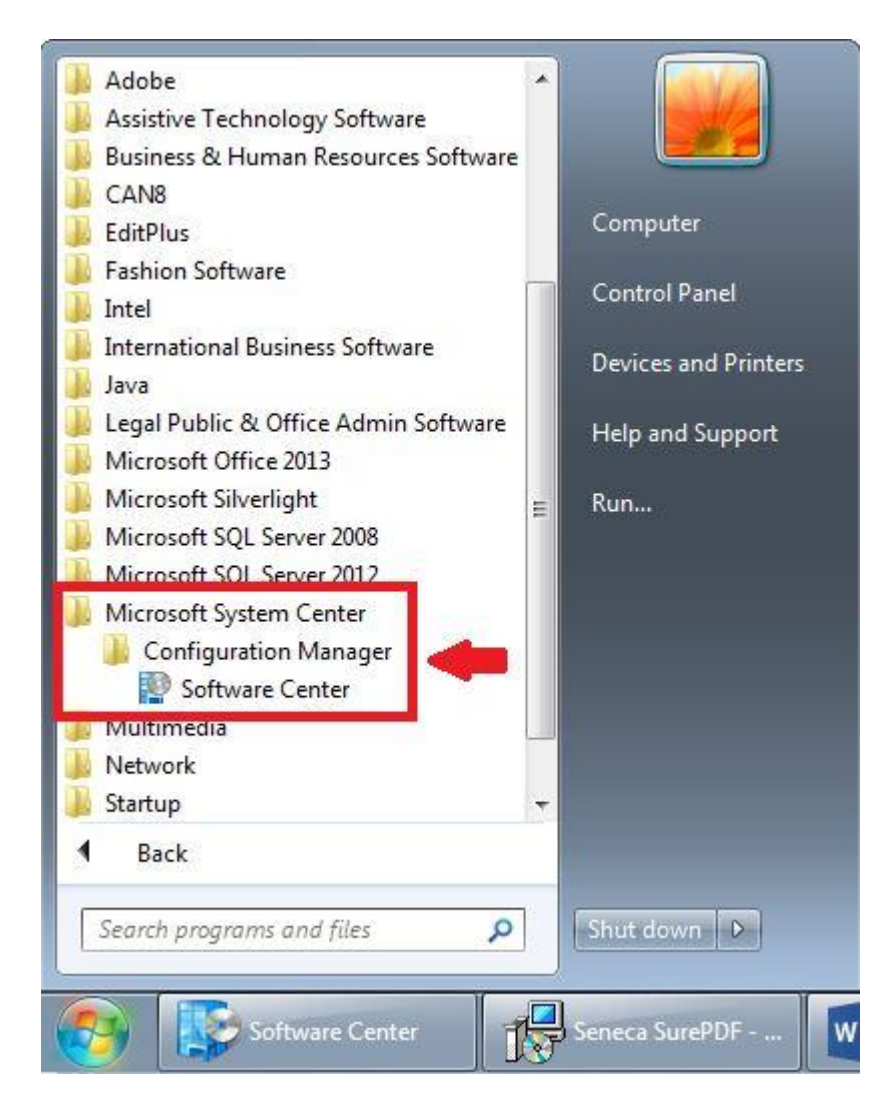

## Install Software

After Software Center is launched, you will see a list of available applications. Click on the application to highlight it and then click the "**Install**" button in the bottom right corner to install the software.

| Software Center            |                     |                    |                                    |                   |                                                    | C C Seneca College                                                          |
|----------------------------|---------------------|--------------------|------------------------------------|-------------------|----------------------------------------------------|-----------------------------------------------------------------------------|
| Available Software         | Installation Status | Installed Software | Options                            |                   |                                                    |                                                                             |
| SHOW All                   | ✓ Show optio        | nal software       |                                    |                   |                                                    | SEARCH P                                                                    |
|                            |                     | TYPE               | DIDITCHED                          | AVAILADI E AFTED  | STATUS                                             | Find additional applications from the Application Catalog                   |
| Seneca SurePDF Manual Inst | all                 | Application        | Rochester Software Associates, Inc | 9/11/2016         | Available                                          |                                                                             |
|                            |                     |                    |                                    |                   |                                                    |                                                                             |
|                            |                     |                    |                                    |                   |                                                    |                                                                             |
|                            |                     |                    |                                    |                   |                                                    |                                                                             |
|                            |                     |                    |                                    |                   |                                                    |                                                                             |
|                            |                     |                    |                                    |                   |                                                    |                                                                             |
|                            |                     |                    |                                    |                   |                                                    |                                                                             |
|                            |                     |                    |                                    |                   |                                                    |                                                                             |
|                            |                     |                    |                                    |                   |                                                    |                                                                             |
|                            |                     |                    |                                    |                   |                                                    |                                                                             |
|                            |                     |                    |                                    |                   |                                                    |                                                                             |
|                            |                     |                    |                                    |                   |                                                    |                                                                             |
|                            |                     |                    |                                    |                   |                                                    |                                                                             |
|                            |                     |                    |                                    |                   |                                                    |                                                                             |
|                            |                     |                    |                                    |                   |                                                    |                                                                             |
|                            |                     |                    |                                    |                   |                                                    |                                                                             |
|                            |                     |                    |                                    |                   |                                                    |                                                                             |
| Seneca SurePDF Man         | ual Install         |                    |                                    |                   |                                                    |                                                                             |
| OVERVIEW                   |                     |                    | REQUIREMENTS                       |                   | DESCRIPTION                                        |                                                                             |
| Status:                    | Available           |                    | Restart required:                  | Might be required | SurePDF converts your of                           | document, with your fonts, to reliable print-ready PDF from                 |
| Version:                   | 5.0                 |                    | Download size:                     | 28 MB             | any application on your<br>Production Print Center | computer. The finished PDF is then automatically sent to the<br>for output. |
| Help document:             | None                |                    | Total components:                  | 1                 | SurePDE converts your                              | document with your fonts to reliable print-ready PDF from                   |
|                            |                     |                    |                                    |                   | any application on your                            | computer. The finished PDF is then automatically sent to the                |
|                            |                     |                    |                                    |                   | SurePDF converts your                              | ror output.<br>document. with vour fonts. to reliable orint-ready PDF from  |
|                            |                     |                    |                                    |                   |                                                    | INSTALL                                                                     |
|                            |                     |                    |                                    |                   |                                                    |                                                                             |

You'll see the status changing from "Available" to "Preparing download" and then to "Installing".

| AVAILABLE AFTER | STATUS     |
|-----------------|------------|
| 9/11/2016       | Installing |

Click "**Next**" to proceed installation.

| 2 | Welcome to the InstallShield Wizard for<br>Seneca SurePDF                                             |  |  |  |  |
|---|----------------------------------------------------------------------------------------------------|--|--|--|--|
|   | The InstallShield(R) Wizard will install Seneca SurePDF on your<br>computer. To continue, click Next. |  |  |  |  |
|   | WARNING: This program is protected by copyright law and international treaties.                       |  |  |  |  |
|   |                                                                                                    |  |  |  |  |

Click "Install" if Windows Security pops up.

| Windows Security                                                                                      | x )                          |
|----------------------------------------------------------------------------------------------------|------------------------------|
| Would you like to install this device software?                                                       |                              |
| Name: Rochester Software Associates SurePDF Dr<br>Publisher: Rochester Software Associates, Inc.      |                              |
| Always trust software from "Rochester Software<br>Associates, Inc.".                                  | Install Don't Install        |
| You should only install driver software from publishers you trust. Ho<br>software is safe to install? | ow can I decide which device |

Once the status shows "**Installed**", you can exit the Software Center and go to **Start** -> **Devices and Printers** to find the newly installed program.

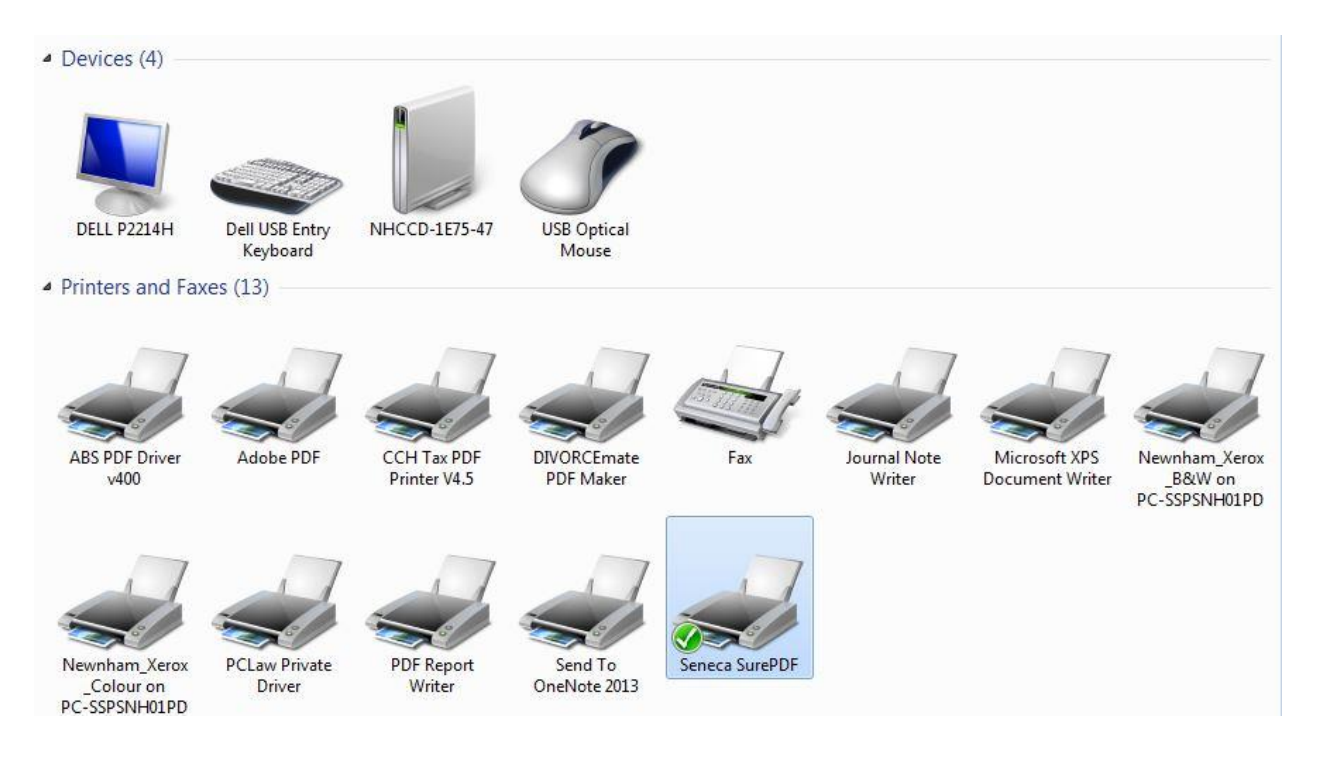